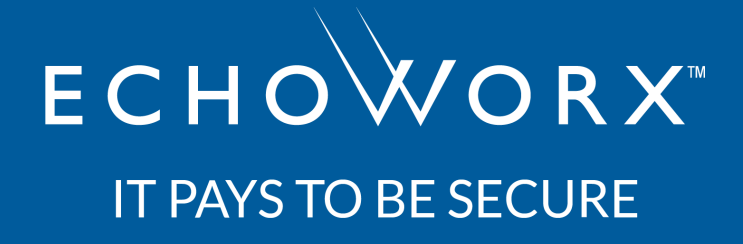

# **EMG Admin Guide**

**Credential Manager** 

12.1.0

Copyright ©2021 Echoworx Corporation

Proprietary and confidential - For use by the intended recipient only

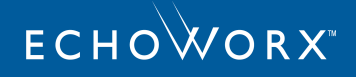

Product Release: 12.1.0 Publication Date: Wednesday, July 21, 2021 Copyright © 2003-2021, Echoworx Corporation 4101 Yonge St, Suite 708, Toronto, ON, M2P 1N6, Canada All rights reserved.

This product or document is distributed under licenses restricting its use, copying, distribution, and decompilation. This document is provided for informational purposes only and Echoworx makes no warranties, either express or implied, in this document. Information in this document, including URL and other internet website references, is subject to change without notice. The entire risk of the use or the results of the use of this document remains with the user.

Unless otherwise noted, the example companies, organizations, products, domain names, email addresses, logos, people, places and events depicted herein are fictitious, and no association with any real company, organization, product, domain name, email address, logo, person, place or event is intended or should be inferred. Complying with all applicable copyright laws is the responsibility of the user. Without limiting the rights under copyright, no part of this document may be reproduced, stored in or introduced into a retrieval system, or transmitted in any form or by any means (electronic, mechanical, photocopying, recording, or otherwise), or for any purpose, without the express written permission of Echoworx Corporation.

Echoworx may have patents, patent applications, trademarks, copyrights, or other intellectual property rights covering subject matter in this document. Except as expressly provided in any written license agreement from Echoworx, the furnishing of this document does not give you any license to these patents, trademarks, copyrights, or other intellectual property.

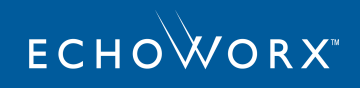

# Contents

| About the EMG Console                                           | 5  |
|-----------------------------------------------------------------|----|
| First-Time Log In                                               | 5  |
| Access the EMG Console                                          |    |
| Profile Management                                              |    |
| Credentials Management                                          |    |
| Manage Keys and Certificates                                    |    |
| Search a PDF User                                               | 19 |
| Set a Recipient Preference                                      | 20 |
| Expire a PDF Password                                           |    |
| Reset a PDF User                                                |    |
| Delete a PDF User                                               | 22 |
| Migrate PDF Password Histories                                  | 22 |
| Unlock a PDF User                                               |    |
| Disable a PDF User's Time-Based One-Time Password (TOTP)        |    |
| Search a Web Portal User                                        | 23 |
| Reset a Web Portal User                                         |    |
| Delete a Web Portal User                                        | 24 |
| Unlock a Web Portal User                                        |    |
| Disable a Web Portal User's Time-Based One-Time Password (TOTP) |    |
| Migrate off PGP Email Encryption to Echoworx Email Encryption   | 26 |
| Frequently Asked Questions (FAQs)                               | 27 |
| Reports                                                         |    |
| Message Report                                                  | 29 |
| Message Status Reference                                        |    |
| Audit Trail Report                                              |    |
| Policy Report                                                   | 37 |
| Message Status Reference                                        |    |

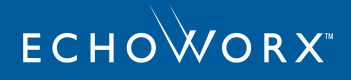

| Summary Reports | 39 |
|-----------------|----|
|-----------------|----|

# About the EMG Console

The EMG Console provides an interface for Echoworx Email Encryption customers to manage the credentials of users who send and receive encrypted email. Optional credentials for employees who send secure email include S/MIME private keys or PGP private keys. Different credentials for external recipients include x509 certificates, PGP public keys, Secure PDF passwords, and Web Portal accounts.

The Administrator will use this console to perform credential management such as importing keys, or resetting a PDF or web portal account when the user has forgotten their password. In addition to credential management, reports are available for troubleshooting purposes such as finding a particular secure email and confirming the type of encryption used.

Your logo and other Echoworx Email Encryption settings are not edited through this console. Changes to your Echoworx Email Encryption service can be arranged by contacting Support.

To continue with Credential Management, you must log in to the EMG Console.

# First-Time Log In

When a new user with any Admin or Reseller role is setup in the EMG Console, an automated email is sent to the user's mailbox. This email contains the username, temporary password and login page link to access the Admin Console.

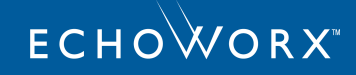

| Encrypted Mail Gateway Console - Getting Started Information                                                                                           |                                 |  |
|----------------------------------------------------------------------------------------------------|---------------------------------|--|
| This email contains the information you will need to log in to the Encrypted Message Gateway Console. The temporary password will expire after 1 days. |                                 |  |
| Login Information                                                                                                    |                                 |  |
| You have been assigned the follow                                                                                                    | wing role: ADMIN                |  |
| User Name:                                                                                                    | bob.smith@demonstrationbank.com |  |
| Password:                                                                                                    | G5Xv3R2X                        |  |
| Click the link below to go to the login page:                                                                                                    |                                 |  |
| https://                                                                                                    |                                 |  |
|                                                                                                    |                                 |  |

**Note:** The first-time login credentials are valid for a limited period of time as set by the system administrator. In the above example, the credentials are valid for a day. The value can be changed on the System Settings page.

Click the link at the end of the email to open the EMG Console login screen. Enter the username and temporary password provided in the email and click **Login** to log in for the first time.

On the **Change Password** screen, set a new permanent password to replace the temporary one provided in the email. Click **Change** to save the new password.

| Change Password       |   |
|-----------------------|---|
|                       |   |
|                       |   |
| Old Password:         | ] |
| New Password:         | 1 |
| Confirm New Password: | ] |
|                       | ] |
| Change Cancel         |   |
|                       |   |

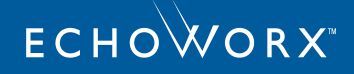

**Note:** The password must contain a minimum of 8 and a maximum of 64 characters, including at least one upper case, one lower case, one numerical and one special character.

You can now use the username and new password to access the Admin Console.

# Access the EMG Console

To access the EMG Console:

- 1. Navigate to the admin console URL.
- 2. Enter your username and password.
- 3. Click Login. The My Profiles page appears. If you are a Reseller Administrator, the My Profiles page appears.

|                                                                   | PROFILE :   Change Profile                                                                 |
|-------------------------------------------------------------------|--------------------------------------------------------------------------------------------|
| My Profiles                                                       |                                                                                            |
| Default Profile Ma<br>The Default Profile<br>and view reports for | nagement<br>Management allows you to add/update/delete default policies<br>r all profiles. |
| Custom Profile M:<br>The Custom Profile<br>view reports for all   | anagement<br>Management allows you to add/update/delete policies and<br>profiles.          |
| Select a profile:<br>Or, specify a doma                           | Select a profile                                                                           |
|                                                                   |                                                                                            |

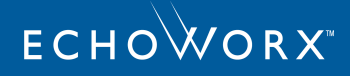

Or, if you are an Enterprise Administrator, the profile settings page appears.

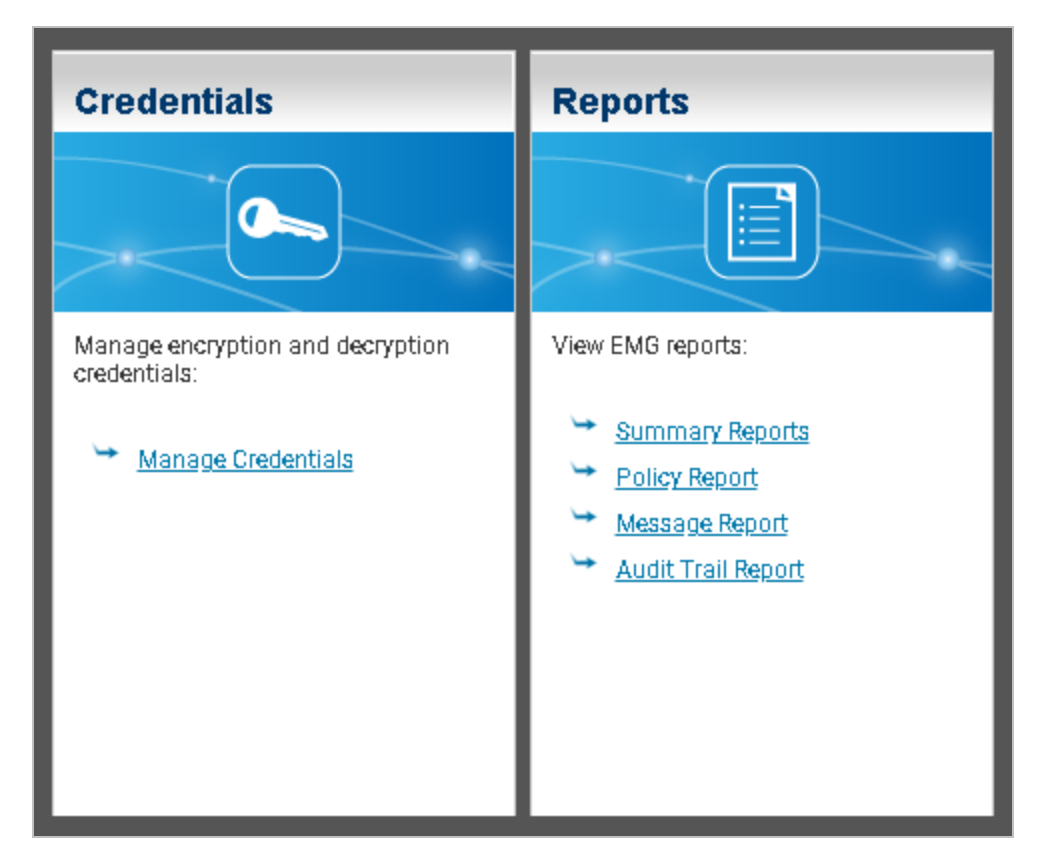

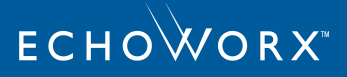

# **Profile Management**

Each EMG Enterprise profile (usually referred to as simply "profile") comprises a set of domains, and a set of policies, credentials, and miscellaneous options that are applied to messages from those domains. The profile management screen links to all of these settings, and a set of reports.

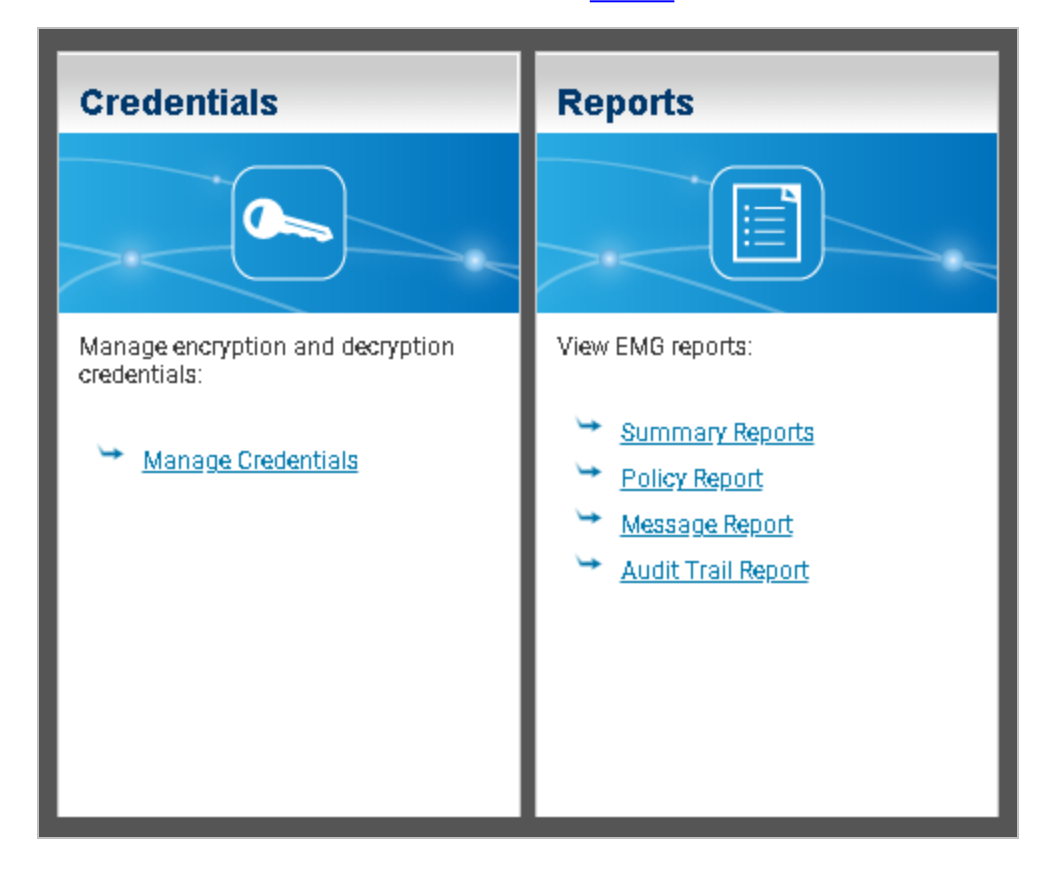

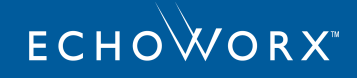

# **Credentials Management**

The **Credentials Management** page is used to add third-party credentials for decryption and certificates for encryption. When messages are being sent through the Encrypted Mail Gateway for encryption/decryption, it will first check for credentials that have been uploaded to the **Credentials Management** page.

The **Credentials Management** page is divided into tabs by standard: PGP, S/MIME, PDF Passwords, and Web Portal. The PGP tab, for example, contains tools for finding and managing PGP keys in the EMG database.

**Note:** The action of performing credential searches for PGP, S/MIME, PDF Passwords, and Web Portal is audited in Audit Trail Report.

To access the Credentials Management page:

- 1. Log in to the EMG Console.
- 2. To access the Credentials Management page, perform either of the following steps:
  - a. Click **Home** from the menu.
  - b. Under the Credentials tile, click Manage Credentials. The Credentials Management page appears.

OR

a. Click **Credentials** from the menu. The **Credentials Management** page appears.

| PROFILE : Change Profile   |                       |                               |                             |
|----------------------------|-----------------------|-------------------------------|-----------------------------|
| Credentials Managemen      | t                     |                               |                             |
| PGP                        | S/MIME                | PDF Passwords                 | Web Portal                  |
| Import & Generate PGP Keys |                       |                               |                             |
| Key Pairs 0 Impo           | rt Invite Bulk Invite | Generate Bulk Generate        |                             |
| Public Keys 0 Impo         | rt Invite Bulk Invite |                               |                             |
| Global PGP Directory       |                       |                               |                             |
| Profile LDAP Entries Syn   | c Remove All          |                               |                             |
| Search PGP Keys            |                       |                               |                             |
| Email:                     | 8                     | Deactivated Expired Domain Ke | eys Search   Deactivate All |
| Type Email / Domain        | ID Expiry Date        | Generation Type               | Actions                     |

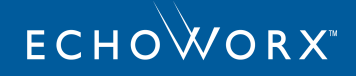

# Manage Keys and Certificates

The Credential Management page allows users to perform the following operations:

- Import a Private Key
- Import a Public Key or Certificate
- Bulk-Import PGP Private Keys
- Generate a Private PGP Key
- Generate Bulk Private PGP Keys
- Send Bulk Invites for Uploading Private PGP Keys
- Send Bulk Invites for Uploading Public Keys
- Deactivate a Private PGP or S/MIME Key
- Download a Key
- Delete a Key
- Working with PDF Passwords
- Working with Web Portal Accounts

### Import a Private Key

Private keys can be uploaded and used to automatically decrypt incoming email messages, and to sign outgoing messages based on your enterprise signing policy. This is useful for enterprises with existing PGP or S/MIME infrastructure that wish to transit seamlessly to the Echoworx Email Encryption Portal.

Note: An expired key may be used for decryption, but not for signing.

To add a private key:

- 1. On the Credentials Management page, select PGP or S/MIME tab.
- 2. Under PGP tab, click Import besides Key Pairs. The Import dialog opens.
  - a. **Credential File** Click **Choose File** to browse and select the appropriate private key (\*.P12, \*.PFX or \*.ASC) file.
  - b. **Email** Enter the email address associated with the private key. Alternatively, you can choose to import the email address from the private key directly by selecting the **Import email addresses from key** checkbox.
  - c. **Password** Enter the password for the private key.
  - d. Click **Ok**. The private key appears in the search results list.

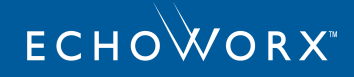

| Import                                      | ×         |
|---------------------------------------------|-----------|
| Credential File: Choose File No file chosen |           |
| Import email addresses from key             |           |
| Email:                                      |           |
| Password:                                   |           |
|                                             |           |
|                                             | Ok Cancel |

- 3. Under the S/MIME tab, click Import besides Private Keys. The Import dialog opens.
  - a. Credential File Click Choose File to browse and select the appropriate private key (\*.P12, \*.PFX or \*.ASC) file.
  - b. **Email** Enter the email address associated with the private key.
  - c. **Password** Enter the password for the private key.
  - d. Click Okay. The private key appears in the search results list.

| Import                                      | ×           |
|---------------------------------------------|-------------|
| Credential File: Choose File No file chosen |             |
| Email:<br>Password:                         |             |
|                                             | Okay Cancel |

### Import a Public Key or Certificate

Certificates can be uploaded and mapped to a specific domain or email address:

- **By Domain**: If you upload a certificate and then map it to a domain (for example, bankabc.com), all email messages that match that domain (that is, bankabc.com) are encrypted using the uploaded certificate.
- By Email Address: If you upload a certificate and then map it to an email address (for example, jim@bankabc.com), all email messages that match that email address (that is, jim@bankabc.com) are encrypted using the uploaded certificate.

**Note:** When both a domain and an individual user certificate are available for encryption, the user certificate takes precedence.

When a public key is about to expire, EMG sends a notification to the specified notification email address to request a new/updated key. EMG will not use an expired public key to encrypt a message.

To add a certificate:

- 1. On the Credentials Management page, select PGP or S/MIME tab.
- 2. Under PGP tab, click Import besides Public Keys; or under S/MIME tab, click Import besides Certificates. The Import dialog opens.

| Import                                                                                                    | ×         |
|----------------------------------------------------------------------------------------------------|-----------|
| Credential File: Choose File No file chosen<br>Email / Domain:<br>Notification Email:<br>CN Type:  Email Opmain |           |
|                                                                                                    | Ok Cancel |

- a. **Credential File** Click **Choose File** to browse and select the appropriate certificate (a PEM-formatted certificate; for example, \*.CER, \*.PEM or \*.ASC) file.
- b. Email / Domain Enter the appropriate email address or domain.
- c. Notification Email Enter the appropriate notification email address.
- d. **CN Type** If you entered an email address in step 2 (b), select **Email**, else select **Domain** if you entered a domain.
- e. Click Ok. The public key or certificate appears in the search results list.

Note: When adding a PGP public key, only the first public key block in the PGP (.asc) file is uploaded and stored.

### **Bulk-Import PGP Private Keys**

PGP Universal Server can export multiple PGP keys as a single .asc file. It is recommended that you import no more than 500 keys at once. To bulk import these keys:

- 1. On the **Credentials Management** page, select **PGP** tab.
- 2. Click Import besides Key Pairs. The Import dialog opens.

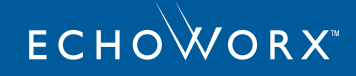

| Import                                      | ×         |
|---------------------------------------------|-----------|
| Credential File: Choose File No file chosen |           |
| Import email addresses from key             |           |
| Email:                                      |           |
| Password:                                   |           |
|                                             | Ok Cancel |

- a. Credential File Click Choose File to browse and upload your .asc file.
- b. Check the Import email addresses from key box.
- c. Password Enter the .asc file password.
- d. Click Ok. Each public/private key stored in the .asc file appears in search results list.

Note: The notification email address for bulk-imported PGP keys will be reused from.

### Generate a Private PGP Key

Private PGP keys can be created by the user through a simple web interface. If you do not need to export the private key for use outside of EMG, it is recommended that you use the Auto PGP Key Generation feature instead.

Note: Auto-generated keys cannot be exported.

To generate a private key:

- 1. On the Credentials Management page, click PGP tab.
- 2. Click Generate besides Key Pairs. The Generate dialog opens.

| Generate                              | ×         |
|---------------------------------------|-----------|
| Personal Name:<br>Email:<br>Password: |           |
|                                       | Ok Cancel |

- a. Personal Name Enter the user's personal name (real name).
- b. Email Enter the user's email address.

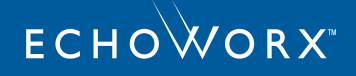

- c. **Password** Enter a password.
- d. Click **Ok**. The key is generated and appears on the search results list.

### Generate Bulk Private PGP Keys

An EMG administrator can send bulk private key notification messages to end users by creating and uploading a CSV file with the necessary information.

**Note:** Bulk generation is not available for S/MIME keys.

To create the required CSV file:

- 1. Open a spreadsheet editor.
- 2. Create a file using the following format (one entry per line):

```
[user's email address],[user's password],[private key type; PGP],[Personal
name - PGP keys only]
For example:
test1@abc.com,123456,PGP,PersonalName
test2@abc.com,678910,PGP,Eugene Belford
```

3. Save the document as a CSV file.

To generate bulk private keys:

- 1. On the Credentials Management page, select PGP tab.
- 2. Click Bulk Generate. The Bulk Generate dialog opens.

| Bulk Generate                                                                          | ×         |
|----------------------------------------------------------------------------------------|-----------|
| CSV File: Choose File No file chosen                                                   |           |
| Example:                                                                               |           |
| test1@example.com,mypassword,PersonalName<br>test2@example.com,mypassword,PersonalName |           |
|                                                                                        | OK Cancel |

- a. CSV File Click Choose File to browse and and select the .CSV file you created above.
- b. Click OK. The PGP keys are generated and appear on the search results list.

# Send Bulk Invites for Uploading Private Keys

EMG administrators can send bulk notifications to end users wanting to use their private keys by creating and uploading a plain-text file containing a list of email addresses. This option should be used for internal users only; external users should not be asked to upload their private key.

To create a plain-text file for bulk notifications:

- 1. Open a document editing application.
- 2. Create a file using the following format:

[user's email address]

For example:

test1@abc.com test2@abc.com

3. Save the document as a plain text file.

To send bulk notifications:

- 1. On the Credentials Management page, select PGP or S/MIME tab.
- 2. Under PGP tab, click **Bulk Invite** besides **Key Pairs**; or under **S/MIME** tab, click **Bulk Invite** besides **Private Keys**. The **Bulk Invite** dialog opens.

| Bulk Invite                            | ×         |
|----------------------------------------|-----------|
| Email List: Choose File No file chosen |           |
| Example:                               |           |
| test1@example.com                      |           |
| test2@example.com                      |           |
| test3@example.com                      |           |
| test4@example.com                      |           |
| L                                      |           |
|                                        | OK Cancel |
| L                                      |           |

a. Email List - Click Choose File to browse and select the plain text file you created above.

b. Click **OK**. A notification message is sent to each end-user with a link to the EMG web page where they can upload their private keys. After each user uploads their private key, it will appear in the Private Keys search results.

# Send Bulk Invites for Uploading Public Keys

EMG administrators can send bulk notifications to end users wanting to use their public keys by creating and uploading a plain-text file of the users' email addresses. This option should be used for external users (recipients) only.

To create a plain-text file for bulk notifications:

- 1. Open a document editing application.
- 2. Create a file using the following format:

```
[user's email address]
```

For example:

test1@abc.com test2@abc.com

3. Save the document as a plain text file.

To send bulk notifications:

- 1. On the Credentials Management page, select PGP or S/MIME tab.
- 2. Under PGP tab, click **Bulk Invite** besides **Public Keys**; or under **S/MIME** tab, click **Bulk Invite** besides **Certificate**. The **Bulk Invite** dialog opens.

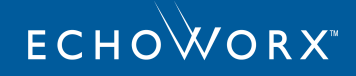

| Bulk Invite                                                                      | ×         |
|----------------------------------------------------------------------------------|-----------|
| Email List: Choose File No file chosen                                           |           |
| Example:                                                                         |           |
| test1@example.com<br>test2@example.com<br>test3@example.com<br>test4@example.com |           |
|                                                                                  | OK Cancel |

- a. Email List Click Choose File to browse and select the plain text file you created above.
- b. Click **OK**. A notification message will be sent to each end user with a link to an EMG web page where they can upload their public keys. After each user uploads their public key, it will appear in the **Public Certificates** search results.

### Deactivate a Private PGP or S/MIME Key

To stop using a private key for signing, but keep the private key in the system for decryption, you can deactivate the private key.

If the key type is PGP and auto PGP key generation is enabled, a new key pair is created. If auto generation is off, the public key is retained, but is not attached to outgoing messages.

- 1. On the Credentials Management page, click PGP or S/MIME tab.
- 2. Click **Search**. A list of keys appears.
- 3. Click connext to the private key or key pair that you want to deactivate. A confirmation prompt appears.
- 4. Click **Yes** to permanently deactivate the private key.

Warning: Deactivated keys cannot be re-activated.

### Download a Key

You can download any imported manually generated key. You cannot download auto-generated private keys.

To download an existing public or private key:

- 1. On the Credentials Management page, click PGP or S/MIME tab.
- 2. Click Search. A list of private keys appears.

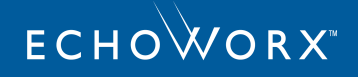

- 3. To download a public key,  $\operatorname{click} \overline{\mathbb{Z}}$  icon next to the key you want to download.
- 4. To download a private key, click 😨 icon next to the key you want to download. A warning prompt appears.
  - a. To download the private key, click **Ok**.

# Delete a Key

To remove a private key:

- 1. On the Credentials Management page, click PGP or S/MIME tab.
- 2. Click **Search**. A list of private keys appears.
- 3. Click 🙆 icon next to the key you want to remove. A confirmation prompt appears.
- 4. Click **Yes** to permanently delete the private key.

**Note:** Auto-generated private keys cannot be removed; they must instead be deactivated. This ensures that the private key remains in the database for decryption.

### Manage PDF Passwords

### Search a PDF User

To view a list of PDF users:

- 1. On the **Credentials Management** page, click **PDF Passwords** tab.
- 2. Enter a string in the **Email** field.
- 3. Click Search. A list of users for the specified search string is displayed.

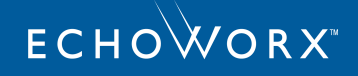

| Credentials Management  |                      |              |                  |                     |               |              |        |                  |
|-------------------------|----------------------|--------------|------------------|---------------------|---------------|--------------|--------|------------------|
| PGP                     |                      | S/           | MIME             |                     | PDF Passwords |              |        | Web Portal       |
| Search PDF Passwords    | 3                    |              |                  |                     |               |              |        |                  |
| Email: sasqa<br>Sear    | ch                   |              | 0                | Search All Profiles |               |              |        |                  |
| †This report will displ | ay a maximum of 50 u | sers.        |                  |                     |               |              |        |                  |
| PDF/Zip Users           |                      |              |                  |                     |               |              |        |                  |
| Email                   | Enterprise           | Locale       | Last Used        | Password Status     | Preference    | Actions      |        |                  |
| sasqa5@demobank.com     | demonstrationbank    | <u>en US</u> |                  | Expired             | <u>WEB</u>    | Migrate Keys | Delete | Reset            |
| sasqa6@demobank.com     | demonstrationbank    | unspecified  |                  | No History          | PDF           | Delete       |        |                  |
| sasqa7@demobank.com     | demonstrationbank    | en US        | 6/26/19 3:52 PM  | Expired             | <u>WEB</u>    | Migrate Keys | Delete | Reset            |
| sasqa8@demobank.com     | demonstrationbank    | <u>en US</u> | 3/15/19 10:17 AM | Active              | PDF           | Migrate Keys | Delete | Reset Expire Key |

#### Set a Recipient Preference

You can view each user's preferred delivery method (WEB or PDF) in the user details. You can manually update the user preference, as well, if required.

To update the user preference,

- 1. On the **Credentials Management** page, click **PDF Passwords** tab.
- 2. Enter a string in the **Email** field.
- 3. Click **Search**. A list of users for the specified search string is displayed.
- 4. Under the **Preference** column, click the preference to change it for a particular user. A dialog appears.
  - a. Select the required preference from the drop-down list.
  - b. Click Ok.

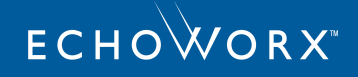

| PGP                             | S/MIME                                                                                                    | PDF Passwords              | Web Portal                           |
|---------------------------------|----------------------------------------------------------------------------------------------------|----------------------------|--------------------------------------|
| Search PDF Passwords            |                                                                                                    |                            |                                      |
| Email: sasqa<br>Search          | C Sear                                                                                                    | ch All Profiles 0          |                                      |
| †This report will display a max | Change Preference                                                                                                | ×                          |                                      |
| PDF/Zip Users                   | You are about to change the delivery preference<br>sasqa5@qa.echoworx.com in SasWin_Sub2 an<br>connected Brands. | of<br>d all                |                                      |
| mail Enterp                     | connected Brands.                                                                                                | Js <sup>O</sup> Preference | Actions                              |
| sqa5@demobank.com demon         | PDF V                                                                                                    | WEB                        | Migrate Keys Delete Reset            |
| sqa6@demobank.com demon         | Ok                                                                                                    | ancel                      | Delete                               |
| sqa7@demobank.com demon         |                                                                                                    | WEB                        | Migrate Keys Delete Reset            |
| asga8@demobank.com demon        | strationbank en US 3/15/19 10:17 AM Acti                                                                         | /e PDF                     | Migrate Keys Delete Reset Expire Key |

#### Expire a PDF Password

You can manually expire a PDF user's current PDF password. You may choose to do this to force the user to choose a new PDF password for the their next PDF message.

To expire a user's PDF password:

- 1. On the Credentials Management page, click PDF Passwords tab.
- 2. Enter a string in the **Email** field.
- 3. Click Search. A list of users for the specified search string is displayed.
- 4. To expire a PDF password for a specific PDF user, click **Expire Key**. A confirmation prompt appears.
- 5. Click Yes. The PDF password, for the specified user, expires.

#### Reset a PDF User

Resetting a user might be necessary if that user has forgotten their recovery information. Resetting a PDF user will delete their account recovery information so that they can re-enter that information. The deleted recovery information can include challenge questions and alternate email addresses, if they exist for the environment that the user is in. Administrators should take care to verify the authenticity of any recovery information reset request.

To reset a PDF user:

- 1. On the Credentials Management page, click PDF Passwords tab.
- 2. Enter a string in the **Email** field.
- 3. Click Search. A list of users for the specified search string is displayed.
- 4. To reset a PDF user's recovery information, click Reset. A confirmation prompt appears.
- 5. Click Ok. The user will receive a recovery notification from Echoworx Email Encryption Portal.

### Delete a PDF User

You can delete a PDF user's password history from the EMG database. This will permanently remove the email address and all associated PDF Passwords.

**Warning:** If a user requests to be deleted, they should be advised to save a copy of their PDF Password history beforehand. When you delete a PDF user, that user's password history is gone forever; it cannot be recovered.

### To delete a PDF user:

- 1. On the Credentials Management page, click PDF Passwords tab.
- 2. Enter a string in the **Email** field.
- 3. Click Search. A list of users for the specified search string is displayed.
- 4. To delete a PDF user, click **Delete**. A confirmation prompt appears.
- 5. Optionally, enter a reason of deleting a user.
- 6. Click **Ok**. All the PDF passwords of the specified user are deleted.

### **Migrate PDF Password Histories**

To move a specific user's PDF Password history to a new email address:

- 1. On the Credentials Management page, click PDF Passwords tab.
- 2. Enter a string in the **Email** field.
- 3. Click **Search**. A list of users for the specified search string is displayed.
- 4. To migrate the keys, **Migrate Keys**. The **Migrate Keys** dialog appears.
  - a. New Email Enter the user's new email address to which the PDF password history is to be moved.
  - b. Select the enterprise from the drop-down list.
  - c. Click **Ok**. The password history of the specified user is assigned to the new email address.

### Unlock a PDF User

You can unlock a PDF user account after a user locks their account. A user may have their account locked after failing to log in because they entered an incorrect password more times than they are permitted to. Their account will be unlocked automatically after the lock time expires. The values of maximum failed attempts allowed and lock time are configurable through EMX policies. The administrator can unlock the user account when the user is looking for immediate assistance.

To unlock a user:

- 1. On the Credentials Management page, click Web Portal tab.
- 2. Enter a string in the **Email** field.
- 3. Select the User Type as either User Accounts or Question/Answer Messages from the drop-down list.
- 4. Click Search. A list of users for the specified search string is displayed.

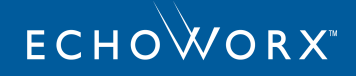

- 5. To unlock a user, click **Unlock**. A confirmation prompt appears.
- 6. Click **Yes**. The user is unlocked.

### Disable a PDF User's Time-Based One-Time Password (TOTP)

If necessary, you can disable a PDF user account's 2-step verification upon their request. If you disable a user's 2-step verification, the verification information stored with that account will be deleted. 2-step verification will not be required when the user logs in and, if the 2-step verification is set as mandatory for the environment, the user will be required to set it up again when they login next.

To disable TOTP:

- 1. On the Credentials Management page, click Web Portal tab.
- 2. Enter a string in the **Email** field.
- 3. Select the User Type as either User Accounts or Question/Answer Messages from the drop-down list.
- 4. Click **Search**. A list of users for the specified search string is displayed.
- 5. To disable TOTP, click **Disable TOTP**. A confirmation prompt appears.
- 6. In the confirmation message, enter a reason why TOTP is being disabled for this user.
- 7. Click **OK**. TOTP is disabled for the user.

### Manage Web Portal Accounts

### Search a Web Portal User

To view a list of web portal users:

- 1. On the Credentials Management page, click the Web Portal tab.
- 2. Enter a string in the **Email** field.
- 3. Select the User Type as either User Accounts or Question/Answer Messages from the drop-down list.
- 4. Click Search. A list of users for the specified search string is displayed.

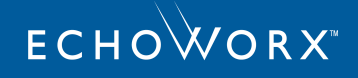

| Credentials Management          |                      |               |                    |                    |                          |                         |      |                              |
|---------------------------------|----------------------|---------------|--------------------|--------------------|--------------------------|-------------------------|------|------------------------------|
| PGP                             |                      |               | S/MIME             |                    | PDF Pa                   | asswords                |      | Web Portal                   |
| Search Web Portal Users         | 3                    |               |                    |                    |                          |                         |      |                              |
| Email: j<br>User Type: Us<br>Se | er Accounts<br>earch |               |                    | 3                  |                          |                         |      |                              |
| †This report will displa        | ay a maximum of 50 w | eb portal u   | isers.             |                    |                          |                         |      |                              |
| Web Portal Users                |                      |               |                    |                    |                          |                         |      |                              |
| Email                           | Enterprise           | Name          | Last Login         | Create Date        | Status                   | <b>Recovery Options</b> | TOTP | Actions                      |
| juser1@demobank.com             | demonstrationbank    | J User        | 1/30/20 6:53<br>PM | 9/3/19 5:59<br>PM  | Registered User          | Challenge<br>Questions  | ON   | Delete Reset<br>Disable TOTP |
| jlive3@demobank.com             | demonstrationbank    |               |                    | 10/3/19 6:47<br>PM | Pending User             |                         | OFF  | Delete Reset                 |
| juser3@demobank.com             | demonstrationbank    |               |                    | 7/9/19 7:13<br>PM  | Pending Internal<br>User |                         | OFF  | Delete Reset                 |
| juser4@demobank.com             | demonstrationbank    | Julie<br>User | 1/30/20 8:50<br>PM | 7/11/19 8:32<br>PM | Registered User          | Challenge<br>Questions  | ON   | Delete Reset<br>Disable TOTP |
| jmuser1@demobank.com            | demonstrationbank    | Jon M         | 2/3/20 9:38<br>PM  | 9/3/19 2:57<br>PM  | Registered User          | Challenge<br>Questions  | ON   | Delete Reset Unlock          |

#### Reset a Web Portal User

Resetting a user might be necessary if that user has lost their recovery information. Resetting a Web Portal user will delete their account recovery information so that they can reenter that information. The deleted recovery information can include challenge questions and alternate email addresses, if they exist for the environment that the user is in. Administrators should take care to verify the authenticity of any recovery information reset request.

To reset a web portal user:

- 1. On the Credentials Management page, click Web Portal tab.
- 2. Enter a string in the **Email** field.
- 3. Select the User Type as User Accounts from the drop-down list.
- 4. Click **Search**. A list of users for the specified search string is displayed.
- 5. To reset a web portal user's recovery information, click **Reset**. A confirmation prompt appears.
- 6. Click Yes. The user will receive a recovery notification from Echoworx Email Encryption Portal.

#### Delete a Web Portal User

You can delete a web portal user's account including all the messages from the EMG database.

To delete a web portal user:

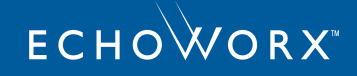

- 1. On the Credentials Management page, click Web Portal tab.
- 2. Enter a string in the **Email** field.
- 3. Select the User Type as either User Accounts or Question/Answer Messages from the drop-down list.
- 4. Click Search. A list of users for the specified search string is displayed.
- 5. To delete a web portal user, click **Delete**. A confirmation prompt appears.
- 6. Optionally, enter a reason of deleting a user.
- 7. Click **Ok**. The web portal user is deleted.

#### Unlock a Web Portal User

You can unlock a web portal user account after a user locks their account. A user may have their account locked after failing to log in because they entered an incorrect password more times than they are permitted to. Their account will be unlocked automatically after the lock time expires. The values of maximum failed attempts allowed and lock time are configurable through EMX policies. The administrator can unlock the user account when the user is looking for immediate assistance.

To unlock a user:

- 1. On the Credentials Management page, click Web Portal tab.
- 2. Enter a string in the **Email** field.
- 3. Select the User Type as either User Accounts or Question/Answer Messages from the drop-down list.
- 4. Click Search. A list of users for the specified search string is displayed.
- 5. To unlock a user, click **Unlock**. A confirmation prompt appears.
- 6. Click **Yes**. The user is unlocked.

### Disable a Web Portal User's Time-Based One-Time Password (TOTP)

If necessary, you can disable a web portal user account's 2-step verification upon their request. If you disable a user's 2-step verification, the verification information stored with that account will be deleted. 2-step verification will not be required when the user logs in and, if the 2-step verification is set as mandatory for the environment, the user will be required to set it up again when they login next.

To disable TOTP:

- 1. On the Credentials Management page, click Web Portal tab.
- 2. Enter a string in the **Email** field.
- 3. Select the User Type as either User Accounts or Question/Answer Messages from the drop-down list.
- 4. Click **Search**. A list of users for the specified search string is displayed.
- 5. To disable TOTP, click **Disable TOTP**. A confirmation prompt appears.
- 6. In the confirmation message, enter a reason why TOTP is being disabled for this user.
- 7. Click **OK**. TOTP is disabled for the user.

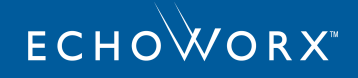

# Migrate off PGP Email Encryption to Echoworx Email Encryption

Echoworx Email Encryption allows a customer with a PGP Universal Server (for the purposes of email encryption) to migrate away from this infrastructure and replace it entirely with Echoworx Email Encryption functionality.

The existing PGP public/private keys for all enterprise employees can be imported into Echoworx Email Encryption for a smooth transition that will not impact external partners and recipients. For email encryption to recipients that do not have PGP keys, the Echoworx Email Encryption secure web portal replaces the PGP Universal secure portal.

The steps to migrate are as follows:

- Update email routing to route emails to Echoworx Email Encryption. Depending on your deployment, this may involve an Echoworx Partners' Mail Filtering services, or a DLP appliance, or the Microsoft Exchange Server. The configuration details involved for this step are out of scope of this document. All Echoworx Email Encryption deployment models are supported.
- 2. Define Encryption Policies (i.e. rules to encrypt) in the appropriate policy engine. These encryption policies should replicate any encryption rules that exist in the PGP Universal Server.
- 3. Export the Enterprise Signing private key out of the PGP Universal Server.
- 4. Import the Enterprise Signing private key (from step 3) into the EMGAdmin Console. Please refer to "Credentials Management" on page 10 for instructions.
- 5. Export all user keys from the PGP Universal Server. This can be achieved with a bulk export operation that places multiple user keys into a single file. It is recommended to restrict a single file to 500 users or less (to keep these key files at a reasonable size).
- 6. Import all user keys from step 5 into EMG. Please refer to "Manage Keys and Certificates" on page 11 for instructions.
- 7. In EMG, turn on automatic PGP private-key generation. Please refer to "Manage Keys and Certificates" on page 11 of this document for instructions. In addition, enable signing of these keys with the Enterprise key.

**Note:** The original keys from the PGP Universal server (imported during step 6) are used until they reach their natural expiry as defined in the certificate. At that point new keys are created automatically by EMG.

- 8. Add any public Third Party PGP directories to EMG.
- 9. (Optional) Deploy the Echoworx Email Encryption Outlook Add-In to all users in the enterprise, giving them a simple Encrypt button to initiate encryption.

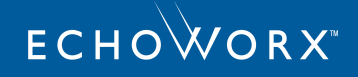

# Frequently Asked Questions (FAQs)

# Can an end user have multiple keys in the system?

There can only be one public certificate in the system for a particular email address. Uploading a new certificate will delete any previous certificate.

There can be several private keys in the system for a particular email address. Only one private key is active at a given time. The last private key to be uploaded (or generated) is the active private key. The active private key is used to digitally sign outbound messages, and decrypt inbound messages. The other archived private keys are used to decrypt inbound messages.

# Are PGP or S/MIME private keys ever deleted?

Private keys are never deleted, unless this action is initiated (using the Admin Console) by an authorized Administrator. It is best-practise to keep expired private keys archived in the system in the event a message arrives that has been encrypted with that corresponding public key.

# What key size and algorithm is used to generate PGP keys?

PGP private keys generated by Echoworx Email Encryption are 2048 bit RSA key pairs.

# What algorithm is used to encrypt PGP messages?

PGP messages are encrypted with a 3DES symmetric key (168 bits). Then this symmetric key is encrypted using the PGP public key pair (see Q3).

# What happens when a certificate is approaching expiry?

Seven days before a certificate expires, Echoworx Email Encryption will check if there is a corresponding private key, and if automatic key generation (PGP only) is enabled. In this case, a new private key and certificate are created automatically.

Five days before a certificate expires, Echoworx Email Encryption will notify the owner of the certificate by email that they should upload a new certificate (and private key if relevant).

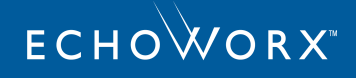

# What happens when a public certificate is expired?

Echoworx Email Encryption will not use expired public certificates to encrypt messages. Expired certificates are ignored by Echoworx Email Encryption. Future messages sent to this recipient are sent to the secure web portal rather than encrypted using the end-user's certificate.

# What happens if an inbound encrypted message cannot be decrypted?

If Echoworx Email Encryption does not have a private key necessary to decrypt a particular email, it will still be delivered to the Enterprise end-user. If the end-user cannot decrypt the message themselves, they will need to contact the sender of the message, exchange updated certificates, and ask that the message be resent.

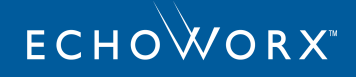

# Reports

EMG can generate four different reports to provide you with relevant statistics, troubleshooting, and auditing information.

### Message Report

Displays delivery-related information about each message, such as the mail action, delivery status, or any related errors or exceptions.

### **Policy Report**

Displays policy-related information about each message, such as which policies were triggered, and which content triggered those policies.

### **Summary Reports**

A collection of statistical reports.

### Audit Trail Report

This report tracks all admin actions.

# **Message Report**

A common issue with message delivery systems is that errors and exceptions may occur while messages are being processed. In order to manage these issues, the EMG Message Report displays information about each message, such as whether it has been successfully delivered or if there are any related errors/exceptions.

Note: The action of fetching a message report is audited in EMG.

# View the Message Report

To view the Message Report page:

- 1. Log in to the EMG Console.
- 2. To access Message Report page perform either of the following steps:
  - a. Click **Home** from the menu.
  - b. Under the Reports tile, click Message Report. The Message Report page appears.

OR

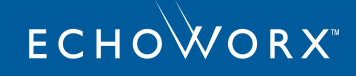

- a. Click **Reports > Message Report**. Hover mouse over **Reports** menu. A menu opens.
- b. Click Message Report from the menu. The Message Report page appears.

|                                            |                                          | PROFILE : Change Profi               |
|--------------------------------------------|------------------------------------------|--------------------------------------|
| Message Report                             |                                          |                                      |
| Search By Message Info •                   |                                          |                                      |
| Profile:<br>echoworx_tech_writers          | Status:                                  | Sender:                              |
| *From:<br>04-22-2019 00 00                 | Action:                                  | Recipient:                           |
| *To:<br>04-22-2019                         |                                          | Recipient Domain: (Exact Match Only) |
| Search At least one of Status, Sender, Rec | ipient, or Recipient Domain is required. |                                      |
|                                            |                                          |                                      |

## Search for Messages

The Message Report allows you to locate specific messages by filling out any of the following criteria on the search page.

To locate a message, enter the desired search criteria, and click **Search**.

### Criteria (search by Message Info):

| Profile             | The profile that the sender's domain is mapped to.                                                                                                    |
|---------------------|----------------------------------------------------------------------------------------------------|
| From / To           | The message report returns messages newer than the date specified in the <b>From</b> field, and older than the date specified in the <b>To</b> field. |
| Status              | Status of the message (see <u>Message Status Reference</u> below)                                                                                     |
| Action              | Message status details. For example, which delivery channel was used to deliver the message.                                                          |
| Sender              | The sender's email address                                                                                                    |
| Recipient           | The recipient's email address                                                                                                    |
| Recipient<br>Domain | The recipient's email domain                                                                                                    |

### Criteria (Search by Message ID)

 Echoworx
 The unique identifier assigned to the message by EMG. Use this value to locate a single message. The EMG assigned message

 Msg ID
 ID can be found in the x-echoworx-msg-idheader of the message.

 For example, x-echoworx-msg-id: 28a50bf1-f92a-46bf-b702-ca84d9e50ca6

### Criteria (Search by Original Message ID)

 Original Message ID
 The unique MIME header that is assigned to the message. Use this value to locate a single message. The MIME header can be found in the Message-ID header of the message.

 Sage ID
 For example Message ID: 

 Construction
 Construction

 Construction
 Construction

 Construction
 Construction

 Construction
 Construction

 Construction
 Construction

 Construction
 Construction

 Construction
 Construction

 Construction
 Construction

 Construction
 Construction

 Construction
 Construction

 Construction
 Construction

 Construction
 Construction

 Construction
 Construction

 Construction
 Construction

 Construction
 Construction

 Construction
 Construction

 Construction
 Construction

 Construction
 Construction

 Construction
 Construction

 Construction
 Construction

 Construction
 Construction

 Construction
 Construction

 Construction
 Construction

For example, Message-ID: <CAFFgv31JJ1Eqg79wY6PDpTvPgG1nkoT0X+c-QBT6oxKD1hFi4g@mail.echoworx.com>

#### Message Status Reference

The Message Report screen displays the following statuses for each message:

| Status                 | Description                                                                                                    |
|------------------------|----------------------------------------------------------------------------------------------------|
| UNPROCESSED            | This is the default status of a message (i.e., no policies/actions have been applied to it). All messages have an 'Unprocessed' status when they first arrive in EMG.                                                                                     |
| FAILED                 | The message cannot be sent. For this status, a <b>Send</b> button appears next to the message, by which you can re-send the message.                                                                                                    |
| ERROR                  | The message has caused an unexpected system-level error. For this status, a <b>Send</b> button appears next to the message, by which you can re-send the message.                                                                                         |
| MALFORMED_<br>ERROR    | The headers of the message that do not conform to RFC standards are considered to be malformed. The message is neither processed, nor sent.                                                                                                    |
| TLS_FAILURE            | EMG attempts to connect to the recipient's mail server to verify if TLS is a suitable delivery method for that recipient. At least one additional attempt is scheduled to occur for this message before TLS is no longer considered as a delivery method. |
| LOGGED                 | The message has triggered the 'Log and Continue' action.                                                                                                    |
| PROFILE_<br>REDIRECTED | The message has been redirected to another profile on EMG for processing.                                                                                                    |
| SENT                   | The message was sent successfully.                                                                                                    |
| DISCARDED              | A policy triggered a 'discard' action on the message, or if an incoming encrypted message cannot be decrypted by EMG.                                                                                                    |
| HPS_ERROR              | HPS is offline or has returned an error. EMG will try to resend the message indefinitely until it sends successfully.                                                                                                    |
| IGNORED                | The message cannot be processed by EMG and is not sent.                                                                                                    |
| RST                    | The message with ERROR status is sent back to EMG for reprocessing. When this message does not make it back to EMG because of some failure, the message is marked with the <b>RST</b> status.                                                             |
| READY_NOTIFY           | The status of a new message before it gets processed.                                                                                                    |

# Action

The **Action** drop-down list displays a list of email actions against which the search results can be filtered. The following table lists all available actions and their description:

| Action                                    | Description                                                                                                    |
|-------------------------------------------|----------------------------------------------------------------------------------------------------|
| BOUNCE                                    | Non-Delivery Receipt (NDR) sent                                                                                                    |
| BOUNCE_BACK_ERROR                         | NDR sent - message rejected due to an error during processing                                                                                                    |
| BOUNCE_BACK_INVALID_<br>RECIPIENTS        | NDR sent – message rejected due to incorrect or non-existent recipient email address                                                                                                    |
| BOUNCE_BACK_NONSUBSCRIBER                 | NDR sent – message rejected as no delivery method is found                                                                                                    |
| BOUNCE_BACK_OVERSIZE                      | NDR sent – message rejected due to mail message exceeding the size limit specified in the System Set-<br>tings - <b>Pre-encryption Message Size Limit</b>                                                   |
| BOUNCE_BACK_TLS_FAILURE                   | NDR sent – message undelivered due to TLS failure. This occurs if TLS is the only delivery method that is enabled or if a decrypted message could not be relayed via TLS.                                   |
| DECRYPTED_PGP_DELIVER_                    | Inbound PGP message decrypted. Message delivered over a secure TLS channel.                                                                                                    |
| TRUSTED_TES                               | <b>Note:</b> This action is listed when Decryption SMTP server is not used; i.e., <b>MX Lookup</b> checkbox is checked under <b>Decryption Mail Server Settings</b> section on <b>System Settings</b> page. |
| DECRYPTED_SM_DELIVER_<br>TRUSTED_TLS      | Inbound Echoworx Email Encryption Encrypted mail message decrypted. Message delivered over a secure TLS channel.                                                                                            |
|                                           | <b>Note:</b> This action is listed when Decryption SMTP server is not used; i.e., <b>MX Lookup</b> checkbox is checked under <b>Decryption Mail Server Settings</b> section on <b>System Settings</b> page. |
| DECRYPT_BOUNCE_BACK_NO_<br>SIGNATURE      | Message decrypted but bounced back due to missing signature (key)                                                                                                    |
| DECRYPT_BOUNCE_BACK_<br>SIGNATURE_FAILURE | Message decrypted but bounced back due to mismatch in the signature (key)                                                                                                    |
| DECRYPT_PGP                               | Inbound PGP message decrypted. Message delivered over Decryption SMTP server.                                                                                                    |
|                                           | Note: This action is listed when Decryption SMTP server is used.                                                                                                    |
| DECRYPT_PGP_ATTACHMENT                    | Only the .gpg attachment is decrypted and not the entire message                                                                                                    |
| DECRYPT_RELAYED                           | EMG is unable to decrypt inbound PGP or S/MIME message. Encrypted message relayed to recipient.                                                                                                    |
| DECRYPT_SM                                | Inbound Echoworx Email Encryption Encrypted mail message decrypted. Message delivered over Decryption SMTP server.                                                                                          |

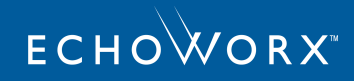

| Action                                  | Description                                                                                                    |
|-----------------------------------------|----------------------------------------------------------------------------------------------------|
|                                         | Note: This action is listed when Decryption SMTP server is used.                                                                                                    |
| DELIVER                                 | Message sent as a plain text message. No encryption policy triggered.                                                                                                |
| DELIVER_TRUSTED_TLS_DIRECT_<br>DOMAIN   | Message sent via a secure TLS channel                                                                                                    |
| DELIVER_TRUSTED_TLS_PROXY_<br>DOMAIN    | Message sent                                                                                                    |
| DISCARD                                 | Message deleted. This occurs when the <b>Discard</b> mail action is triggered by the policy.                                                                         |
| ENCRYPT_ATTACHMENT_ONLY                 | Only the attachment is encrypted, triggered by the Attachment Encryption setting.                                                                                    |
| ENCRYPT_ATTACHMENT_ONLY_<br>PENDING_PSK | Attachment only encryption. Message delivered to the web portal for the recipient to select a password.                                                              |
| ENCRYPT_DC                              | Web Portal encrypted message                                                                                                    |
| ENCRYPT_DC_PSK                          | Web Portal encrypted message with Question-Answer hint                                                                                                    |
| ENCRYPT_DC_<br>UNAUTHENTICATED          | Web Portal message that does not require a password for authentication                                                                                               |
| ENCRYPT_DC_VERIFICATION_<br>CODE        | Web Portal message that requires a verification code for authentication                                                                                              |
| ENCRYPT_DELIVER_OWNDOMAIN               | Message delivered within the sender's domain                                                                                                    |
| ENCRYPT_DELIVER_<br>TRUSTEDDOMAINDOMAIN | Message delivered via Domain-to-Domain delivery method                                                                                                    |
| ENCRYPT_EXTERNAL_PGP                    | Message encrypted with PGP certificate from external LDAP and delivered. External PGP certificate servers are configured on the LDAP Key Server Settings screen.     |
| ENCRYPT_EXTERNAL_SMIME                  | Message encrypted with x.509 certificate from external LDAP and delivered. External X.509 certificate servers are configured on the LDAP Key Server Settings screen. |
| ENCRYPT_LOCAL_PGP                       | Message encrypted with PGP certificate from EMG database and delivered                                                                                               |
| ENCRYPT_LOCAL_SMIME                     | Message encrypted with x.509 certificate from EMG database and delivered                                                                                             |
| ENCRYPT_REGULAR_EMX                     | Message encrypted with Echoworx Global Directory EMX (Web Portal) credentials                                                                                        |
| ENCRYPT_SECUREMAIL                      | Message encrypted with Echoworx Global Directory Encrypted Mail credentials                                                                                          |
| ENCRYPT_SECUREREADER                    | Message encrypted with Echoworx Global Directory Encrypted Mail Reader credentials                                                                                   |
| ENCRYPT_SECURE_PDF                      | Message encrypted as a secure PDF                                                                                                    |
| ENCRYPT_SECURE_PDF_PENDING_<br>PSK      | Message encrypted as a secure PDF and delivered to the Web Portal for the recipient to select a password                                                             |

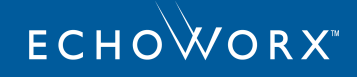

| Action                 | Description                                                                                                    |
|------------------------|----------------------------------------------------------------------------------------------------|
| ENCRYPT_SECURE_PDF_PSK | Message encrypted as a secure PDF and delivered to the Web Portal with a sender-set password                                                                                  |
| LOG_AND_CONTINUE       | Message triggered policy with Log and Continue action                                                                                                    |
| LOG_AND_SEND           | Message triggered policy with Log and Send action Message sent in plain text                                                                                                  |
| REDIRECT_PROFILE       | Message triggered policy with <b>Redirect Profile</b> mail action. The message is redirected to the profile selected in the 'Redirect Profile' action for further processing. |

# **Notify Status List**

The Notify Status column contains status codes. The meaning of each status code is specified in the table below:

| Notify Status Code | Description                                                                                                   |
|--------------------|----------------------------------------------------------------------------------------------------|
| YES                | Notification sent                                                                                             |
| NO                 | Notification not yet sent                                                                                     |
| NDR                | Non-delivery Receipt sent                                                                                     |
| ERR                | Returned when 'Notify on Error' is turned on                                                                  |
| NONDR              | Returned if there is an invalid <b>From</b> address                                                           |
|                    | Returned when you stop the NDRs being sent for the messages in the following statuses: ERROR,                 |
|                    | FAILED, IGNORED, and TLS_FAILURE.                                                                             |
| EO                 | Enable Override - Notification sent per header (notified per x-echoworx-send-encryptnotification header)      |
| DO                 | Disable Override - Notification not sent per header (notified per x-echoworx-send-encryptnotification header) |
| RNE                | Message encrypted but notification not sent                                                                   |
| DNN                | No notification (notifications disabled)                                                                      |
| NIO                | Status for TLS messages when the Disable encrypt notifications for TLS messages setting is enabled            |

# **Resend Failed Messages**

You can use the Message Report to resend any message that appears in the search results. You can only resend messages that are included in your search results.

To resend all messages included in your search, perform a search and then click the **Resend All** button at the bottom of the list. This will resend all messages in the search result, not just those displayed on the current page.

To resend FAILED or ERROR messages only, perform a search and click the **Resend FAILED/ERROR for Search** button. This will send all FAILED or ERROR messages in the search result.

# **Error Message Details**

The **Error Message** column is populated by a **Details** link if a particular message encountered an error or failure during its life cycle. This also applies for messages that are in SENT status. Clicking the **Details** link opens a pop-up window which lists the reason(s) why the message previously failed or returned an error.

# Stop Non-Delivery Receipt (NDR)

When an email message delivery fails due to an invalid recipient email address, SMTP server failure, mailbox over quota, or any other issue, an NDR is sent to the sender of the email message to inform them about the failure.

Whenever the message fails to be delivered, an NDR is sent. Attempts to send the NDR for a failed message will be made until a defined resend notification cutoff threshold is reached. This threshold is configured in the **failed.message.resend.notification.cutoff.period** property on the **Advanced System Settings** page. The **Stop NDR** button appears in the report results against the failed message. It appears for the messages in the following statuses:

- ERROR
- FAILED
- IGNORED
- TLS\_FAILURE

To stop the NDR being sent for a failed message, click **Stop NDR**. The value of **Notify Status** for the failed message changes to **NONDR**. Once you click **Stop NDR**, the button disappears from the report results against the failed message.

To stop a message from being processed by EMG, click **Ignore**. An NDR will be sent once after the message is ignored unless the **Stop NDR** button is clicked.

The actions related to the **Ignore** and **Stop NDR** buttons will be audited.

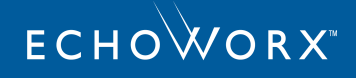

|                              |                             |                          |               |          |                 |                      |                   |                | PROFILE: None | <u>Change Profil</u> |
|------------------------------|-----------------------------|--------------------------|---------------|----------|-----------------|----------------------|-------------------|----------------|---------------|----------------------|
| Message Report               |                             |                          |               |          |                 |                      |                   |                |               |                      |
|                              |                             |                          |               |          |                 |                      |                   |                |               |                      |
| Search By Message Info       | ~                           |                          |               |          |                 |                      |                   |                |               |                      |
| Profile:                     |                             | Status:                  |               |          |                 | Sender:              |                   |                |               |                      |
| *Erom:                       | `                           | error                    |               |          | v               | Recipient:           |                   |                |               |                      |
| 07-01-2020                   |                             |                          |               |          | ~               |                      |                   |                |               |                      |
| *To:                         | 50                          |                          |               |          |                 | Recipient Domain: (i | Exact Match Only) |                |               |                      |
| 07-30-2020                   |                             |                          |               |          |                 |                      |                   |                |               |                      |
| Search At least one of Statu | s, Sender, Recipient, or Re | cipient Domain is requir | ed.           |          |                 |                      |                   |                |               |                      |
| Report Results               |                             |                          |               |          |                 |                      |                   |                |               |                      |
| Sender                       | Sent Date                   | Profile                  | <u>Status</u> | Action   | Re              | cipients             | NotifyStatus      | Error Message  |               |                      |
| bob@demonstrationbank.com    | 2020-07-28 23:54:32         | demonstrationbank        | ERROR         |          | alissa@demo     | nstrationbank.com    | NO                | <u>Details</u> | Send Ignore S | top NDR              |
| bob@demonstrationbank.com    | 2020-07-28 23:53:29         | demonstrationbank        | ERROR         |          | jamie@demor     | nstrationbank.com    | NO                | <u>Details</u> | Send Ignore S | top NDR              |
| alice@demonstrationbank.com  | 2020-07-28 23:50:43         | demonstrationbank        | ERROR         |          | sandy@demo      | nstrationbank.com    | NO                | Details        | Send Ignore S | top NDR              |
| bob@demonstrationbank.com    | 2020-07-28 23:25:54         | demonstrationbank        | ERROR         |          | sophie@demo     | instrationbank.com   | NO                | <u>Details</u> | Send Ignore S | top NDR              |
|                              |                             |                          | ſ             | Resen    | I FAILED/ERR    | OR For Search        | Resend All        |                |               |                      |
|                              |                             |                          |               | Circle 1 | 1 - 4 (4)       |                      |                   |                |               |                      |
|                              |                             |                          |               | First    | Previous   Next | Last                 |                   |                |               |                      |

# Audit Trail Report

The Audit-trail report tracks all admin actions performed through the EMG admin console. The following actions are included in the Audit Trail report:

- Create ADMIN user
- Delete ADMIN user
- Password reset of ADMIN user
- Login of ADMIN
- System setting page updates
- Server management
- Edit scheduler
- Add or remove profile
- Add or remove users
- Audit credentials
- Audit policy changes/update

Note: The action of fetching an audit trail report is audited in EMG.

To use the Audit Trail Report:

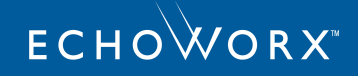

- 1. Log in to the EMG Console.
- 2. To access Audit Trail Report page perform either of the following steps:
  - a. Click **Home** from the menu.
  - b. Under Reports tile, click Audit Trail Report. The Audit Trail Report page appears.

OR

- a. Hover mouse over **Reports** menu. A menu opens.
- b. Click Audit Trail Report from the menu. The Audit Trail Report page appears.
- 3. Enter the search criteria.
- 4. Click Search. The audit report matching your search criteria appears.

|                             |                       |                                  |                           |          |            | PROFILE : echoworx_tech_writers   Change Profile                                                                                       |
|-----------------------------|-----------------------|----------------------------------|---------------------------|----------|------------|----------------------------------------------------------------------------------------------------|
| Audit Trail Rep             | ort                   |                                  |                           |          |            |                                                                                                    |
|                             |                       |                                  |                           |          |            |                                                                                                    |
| Search                      |                       |                                  |                           |          |            |                                                                                                    |
| Profile:<br>echoworx tech w | vriters               | Category:<br>CREDENTIALS         |                           |          | En         | nail: (Exact Match Only)                                                                                                    |
| *From:<br>04-22-2019        | ···· 00               | Action:                          |                           |          | Us         | ser Role:                                                                                                    |
| *To:<br>04-22-2019          | 23 :59                |                                  |                           |          |            |                                                                                                    |
| Search                      |                       |                                  |                           |          |            |                                                                                                    |
| Report Results              |                       |                                  |                           |          |            |                                                                                                    |
| Date                        | Profile               | Email                            | User Role                 | Action   | Category   | Description                                                                                                    |
| 2019-04-22 09:37:01.0       | echoworx_tech_writers | bob.smith@                       | ADMIN                     | DELETE   | CREDENTIAL | PDF passwords for: [ewtestwriter@outlook.com] in<br>S enterprise: [demonstrationbank] have been deleted.<br>Reason: [test].            |
| 2019-04-22 09:37:01.0       | echoworx_tech_writers | bob.smith@                       | ADMIN                     | DELETE   | CREDENTIAL | User account in EMX for:<br>s [ewtestwriter@outlook.com] in enterprise(s):<br>[demonstrationbank] has been deleted. Reason:<br>[test]. |
| 2019-04-22 09:29:46.0       | echoworx_tech_writers | bob.smith@ hereof a company with | ADMIN                     | DELETE   | CREDENTIAL | PDF passwords for [ewtestwriter@outlook.com] in<br>S enterprise [demonstrationbank] have been manually<br>expired.                     |
|                             |                       | First   Prev                     | 1 - 3 (3)<br>vious   Next | t   Last |            |                                                                                                    |

# **Policy Report**

Occasionally a message behaves unexpectedly because of an overaggressive or misconfigured email policy. The EMG Policy Report can help diagnose these problems by showing.

Note: The action of fetching a policy report is audited in EMG.

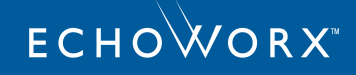

Enterprise Administrator access to Policy Report may be restricted/disabled by the system administrator.

### View the Policy Report

To use the Policy Report:

- 1. Log in to the EMG Console.
- 2. To access **Policy Report** page perform either of the following steps:
  - a. Click **Home** from the menu.
  - b. Under Reports tile, click Policy Report. The Policy Report page appears.

OR

- a. Hover mouse over **Reports** menu. A menu opens.
- b. Click Policy Report from the menu. The Policy Report page appears.

| Policy Report       |                 |                                |
|---------------------|-----------------|--------------------------------|
|                     |                 |                                |
| Search              |                 |                                |
| Profile:            | Policy Details  | Message Details                |
| default             | Risk:           | Message ID: (Exact Match Only) |
| From:               | ▼               |                                |
| 05-02-2019 00 00    | Policy Name:    | Sender:                        |
| То:                 | ▼               |                                |
| 05-02-2019 🔢 23 :59 | Word List Name: | Recipient:                     |
|                     | ▼               |                                |
|                     | Matched Item:   | Message Header:                |
|                     | Mail Action:    |                                |
|                     | •               |                                |
| Search              |                 |                                |

# **Select Search Criteria**

The Policy report allows you to locate messages that triggered a certain policy, or policies that were triggered by a certain message. Each row in the report results represents a single match.

To locate a message, enter the desired search criteria, and click Search to display the results on screen.

| Profile | The profile that the sender's domain is mapped to.                                                                               |
|---------|----------------------------------------------------------------------------------------------------|
| From/To | The message report returns messages newer than the date specified in the From field, and older than the date specified in the To |

#### field.

### Policy Details (properties of the policy that was triggered by the message)

| Risk           | Status of the message (see Message Status Reference below)                                               |  |
|----------------|----------------------------------------------------------------------------------------------------|--|
| Policy Name    | The name of the policy that matched the message. Note that a single message may match multiple policies. |  |
| Word List Name | The name of the word list that matched                                                                   |  |
| Matched Item   | Name of the word that matched                                                                            |  |
| Mail Action    | The action associated with the triggered policy. For a description of each mail action, see              |  |

### Message Details (details of the message that triggered the policy)

| Message ID     | Echoworx Message ID            |
|----------------|--------------------------------|
| Sender         | The sender's email address     |
| Recipient      | The recipient's email address  |
| Message Header | Search the message header text |

#### Message Status Reference

The Message Manager page displays the following statuses for each message:

| UNPROCESSED | This is the default status of a message (i.e., no policies/actions have been applied to it). All messages have an 'Unprocessed' status when they first arrive in EMG. |
|-------------|----------------------------------------------------------------------------------------------------|
| DISCARDED   | A policy triggered a 'discard' action on the message, or if an incoming encrypted message cannot be decrypted by EMG.                                                 |
| FAILED      | The message cannot be sent. For this status, a Send button appears next to the message, which will re-send the message when pressed.                                  |
| ERROR       | The message has caused an unexpected system level error. For this status, a Send button appears next to the message, which will re-send the message when pressed.     |
| SENT        | The message was sent successfully.                                                                                                    |
| LOGGED      | The message has triggered the "Log and continue" action.                                                                                                    |

# **Summary Reports**

The **Summary Reports** page is a collection of reports that provide statistical information for the current profile. Certain summary reports require a date range, others provide information about the current state of the system or profile. Read on for a brief description of each Summary Report.

Note: The action of fetching any of the summary reports is audited in EMG.

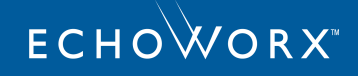

Enterprise Administrator access to the **Summary Reports** page may be restricted/disabled by the system administrator.

| Summary Reports                                         |                                                                                              |
|---------------------------------------------------------|----------------------------------------------------------------------------------------------|
| * Report:<br>Total Outbound Mail vs. Flagged Policies ▼ | Profile:<br>▼ From: 01-31-2017 02-06-2017 02-uck Date: ▼                                     |
| Display                                                 |                                                                                              |
| Total Outbound Mail vs. Flagged Policies                |                                                                                              |
| 20K                                                     |                                                                                              |
| S 12K                                                   |                                                                                              |
| Е 8К<br>4К                                              |                                                                                              |
|                                                         |                                                                                              |
| Jan31 Feb01<br>2017 2017                                | FebU2     FebU3     FebU4     FebU5     FebD6       2017     2017     2017     2017     2017 |
|                                                         | - real occount messages the nagges prices                                                    |
|                                                         |                                                                                              |

# **User Credentials**

The User Credentials Summary Report lists the total number of credentials of each type stored in the EMG database. This report is only available to system administrators.

# **Key Metrics**

The Key Metrics Summary Report provides a snapshot of the messaging activity under the selected profile for the specified period. The following table describes the

| Total inbound messages         | Number of messages received by EMG from domains that are mapped.                               |
|--------------------------------|------------------------------------------------------------------------------------------------|
| Total outbound messages        | Number of messages sent to domains.                                                            |
| Messages that flagged policies | Number of messages that triggered one or more policies.                                        |
| Total failed messages          | Number of messages that could not be delivered after the maximum number of retries.            |
| Total ignored messages         | Number of messages that were rejected by EMG before processing.                                |
| Messages encrypted             | Number of messages that were encrypted under the current profile.                              |
| Sender(s) who flagged policies | Number of unique users (i.e. email addresses) that sent one or more messages that into EMG and |
| Unique senders                 | Number of unique users (i.e. email addresses) that sent one or more messages into EMG          |
| Total error messages           | Number of messages that caused an error during processing by EMG.                              |

# Total Outbound Mail vs. Flagged Policies

The **Total Outbound Mail vs. Flagged Policies** Summary Report displays a line graph with the number of outbound messages and the total number of messages that triggered one or more EMG policies, over the specified period.

# **Risk Level of Flagged Policies**

The **Risk Level of Flagged Policies** Summary Report displays a pie chart with the risk level of all flagged policies over the specified period.

# **Top Flagged Policies**

The **Top Flagged Policies Summary** Report displays a bar chart with the top five most commonly flagged policies over the specified period.

# **Top Expressions that Flagged Policies**

The **Top Expressions that Flagged Policies** Summary Report displays a bar chart with the top five most commonly matched list items over the specified period.

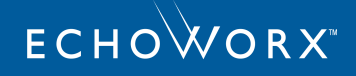

# **Top Senders Who Flagged Policies**

The **Top Senders who Flagged Policies** Summary Report displays a bar chart with the top five users (i.e. email addresses) in policy-flagging message volume over the specified period.

# **Top Mail Actions**

The **Top Mail Actions** Summary Report displays a bar chart with the top five most common mail action (such as Encrypt, or Log and Send) over the specified period.

# **Top Delivery Channels**

The **Top Expressions that Flagged Policies** Summary Report displays a bar chart with the top five most commonly used Delivery Methods over the specified period.